1. When you are on your computer, you will see an icon called "Cloud IT Helpdesk" on your desktop as shown below.

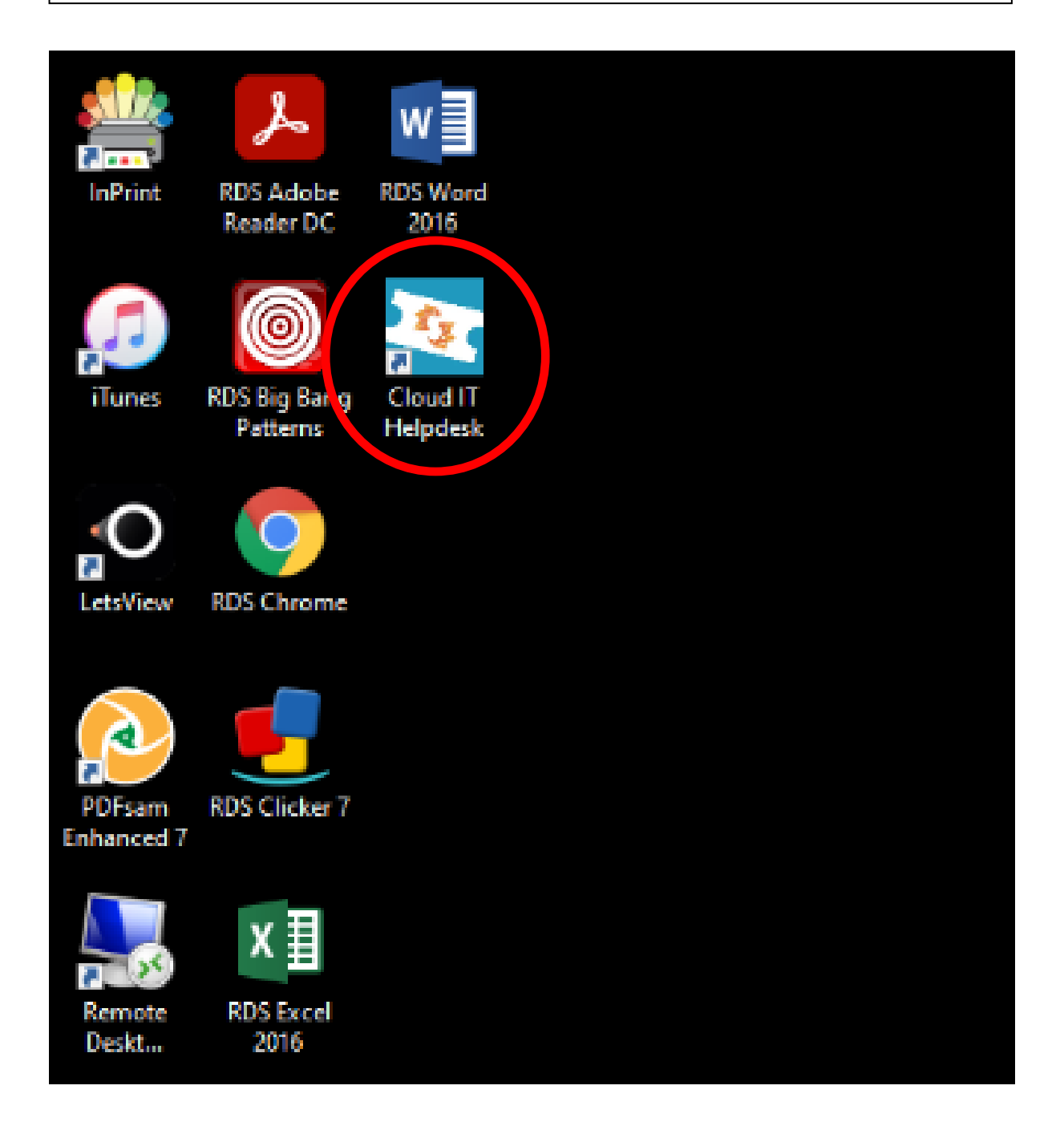

2. Once you click the icon you will be taken to the Cloud IT Helpdesk URL. Please proceed to sign in using your work email.

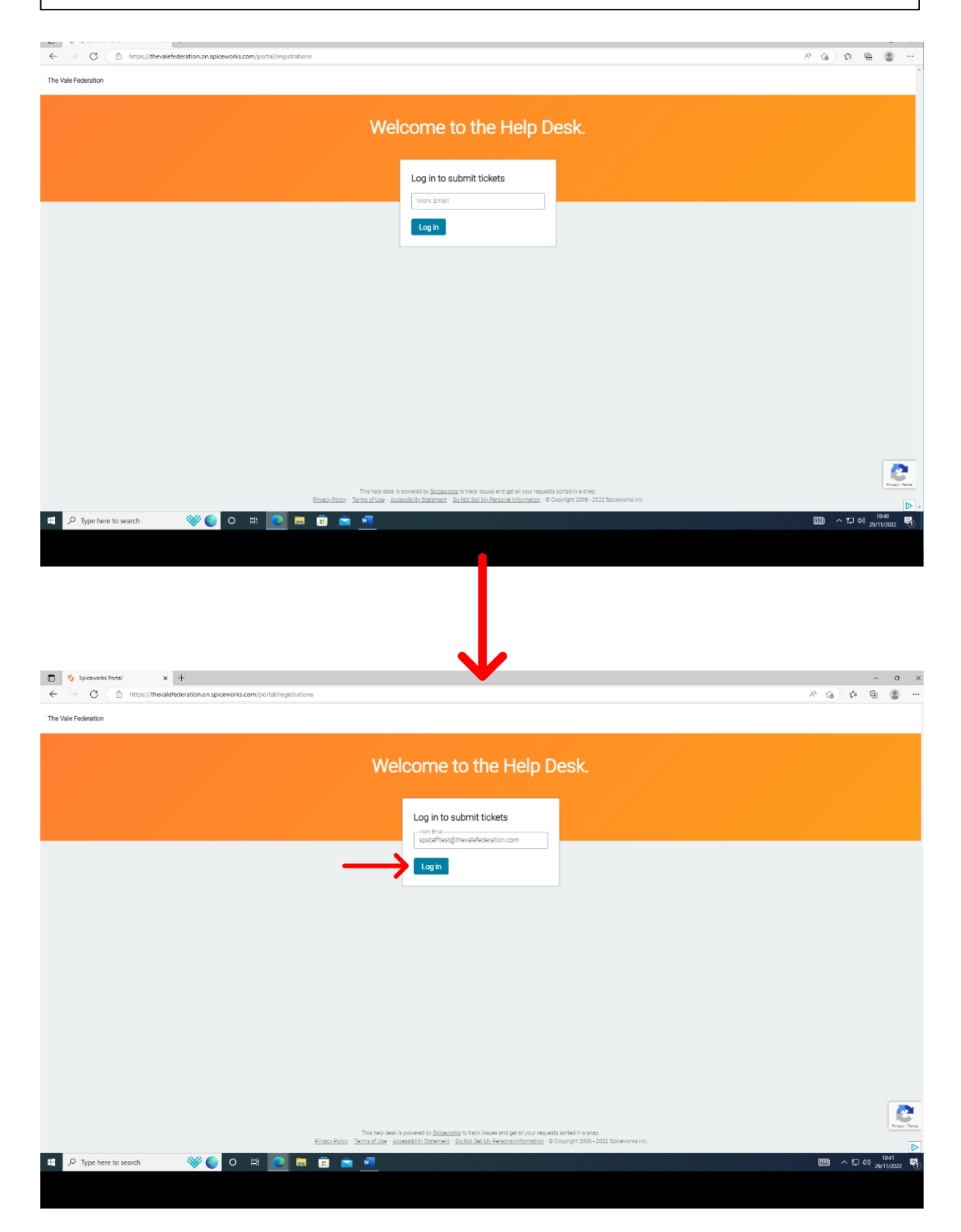

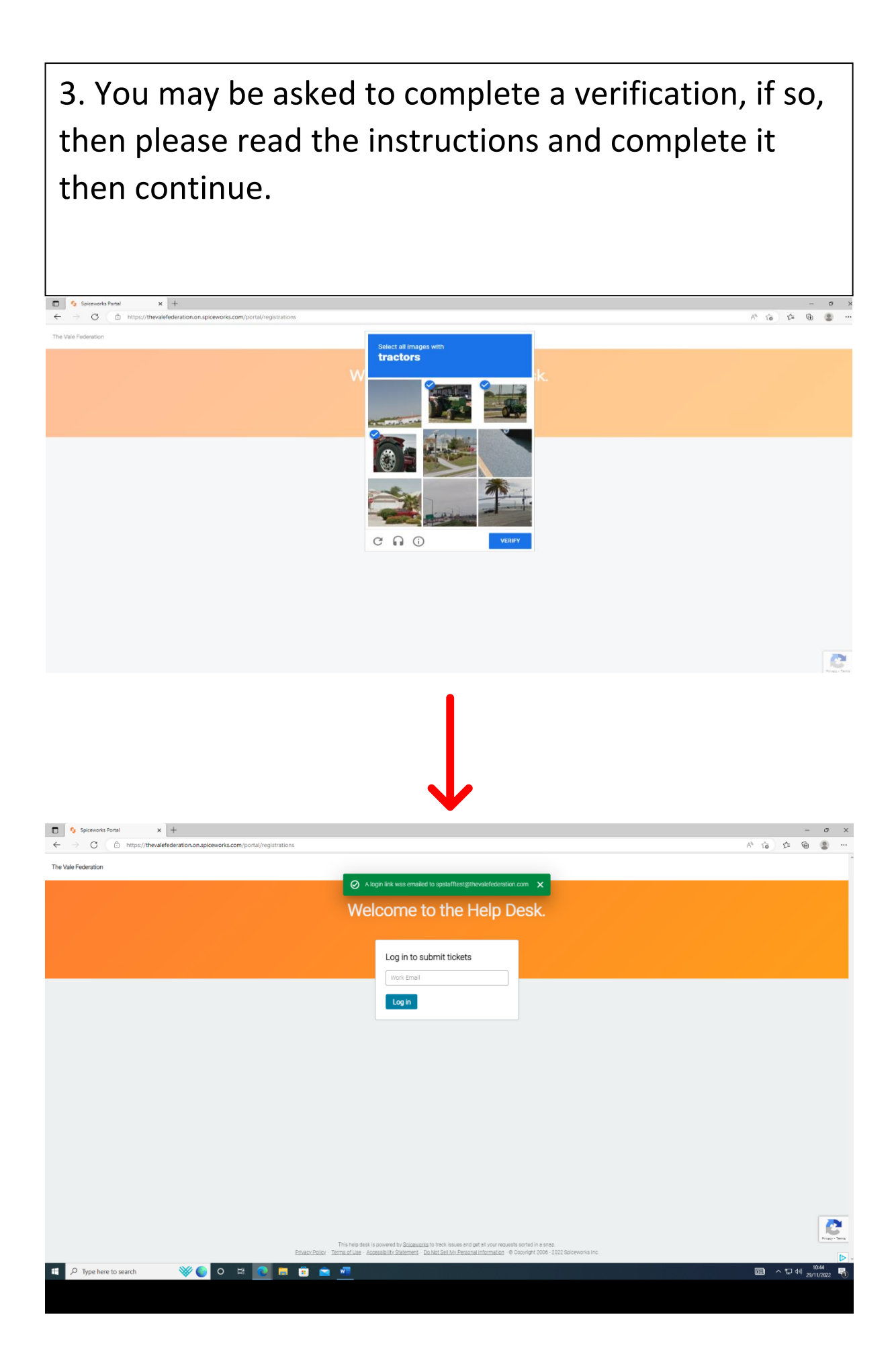

4. Now go into your emails and you should have a login email which will sign you up for the portal of the new cloud IT Helpdesk. Make sure to click the blue "Login to the portal" link in the email then you will be taken to the helpdesk website.

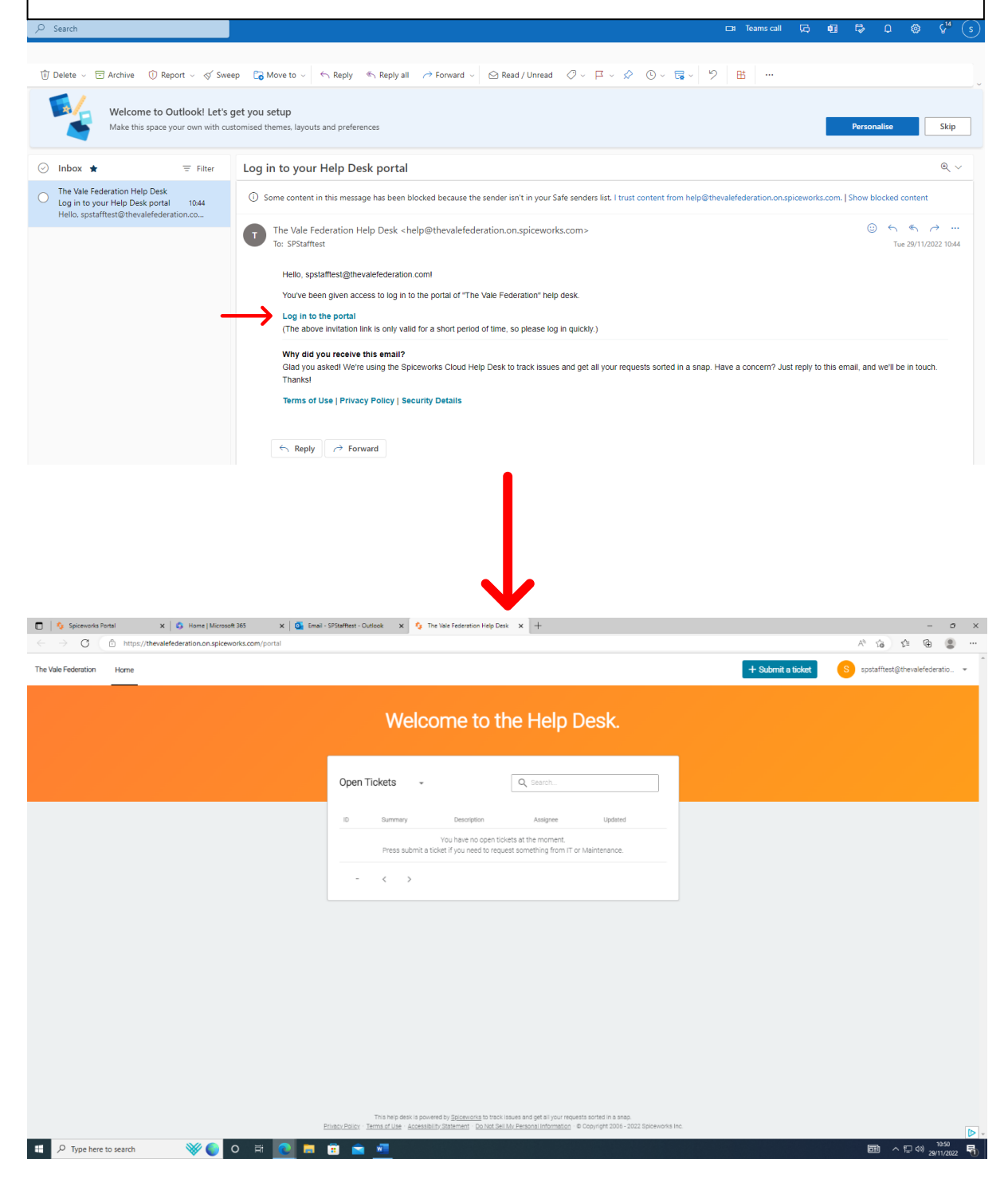

5. Now that you are on the new IT helpdesk, press "Submit a ticket" in the top right-hand corner of the screen to create a new ticket.

| 🔲 🕴 Spiceworks Portal 🛛 🗙 🖏 Home   Microsoft 365 🛛 🗙 💁 Em                                        | ail - SPStafftest - Outlook 🗙 🍕 The Vale Federation Help Desk 🗴 🕂                                                                                                    | - 0 ×                                 |
|--------------------------------------------------------------------------------------------------|----------------------------------------------------------------------------------------------------|---------------------------------------|
| $\leftrightarrow$ $\supset$ $\bigcirc$ https://thevalefederation.on.spiceworks.com/portal/ticket |                                                                                                    | A 16 12 19 8                          |
| The Vale Federation Home                                                                         | + Submit a ticket                                                                                                    | S spstafftest@thevalefederatio 👻      |
|                                                                                                  |                                                                                                    |                                       |
|                                                                                                  | Welcome to the Help Desk.                                                                                                    |                                       |
|                                                                                                  |                                                                                                    |                                       |
|                                                                                                  | Submit a help desk ticket<br>Simply create a ticket below. A technician will respond promptly to your issue. You may also send tickets                                                                                                    |                                       |
|                                                                                                  | directly to help@shevalefederation.on.soloeworks.com                                                                                                    |                                       |
|                                                                                                  | Summary (required)                                                                                                    |                                       |
|                                                                                                  | 0/255                                                                                                    |                                       |
|                                                                                                  | Description (required)                                                                                                    |                                       |
|                                                                                                  | 0/2000                                                                                                    |                                       |
|                                                                                                  | & Attach a file                                                                                                    |                                       |
|                                                                                                  | Submit                                                                                                    |                                       |
|                                                                                                  |                                                                                                    |                                       |
|                                                                                                  |                                                                                                    |                                       |
|                                                                                                  |                                                                                                    |                                       |
|                                                                                                  |                                                                                                    |                                       |
|                                                                                                  |                                                                                                    | Printy - Terrs                        |
|                                                                                                  | This help desk is powered by <u>Spiceworks</u> to track issues and get all your requests sorted in a snap.<br><u>Privacy Policy</u> - <u>Terms of Use</u> - <u>Accessibility Statement</u> - <u>Do Not Sel My Bersonal Information</u> - © Copyright 2006 - 2022 Spiceworks Inc. | D                                     |
| 🚦 🔎 Type here to search 🛛 💓 🕒 🖸 🧮                                                                |                                                                                                    | ■ ヘ豆(4) 10:50<br>■ ヘ豆(4) 2011(0022 号) |

6. Now from there you can create a new ticket by typing the summary and description <u>(Please use your room number</u>) of your issue in the allocated text boxes and then once you have completed that press the "submit" button to send your ticket in.

| The Vale Federation Home | + Submit a tic                                                                                                    | xet S spstafftest@thevalefederatio • |
|--------------------------|----------------------------------------------------------------------------------------------------|--------------------------------------|
|                          | Welcome to the Help Desk.                                                                                                    |                                      |
|                          | Submit a help desk ticket<br>Singly create a Schat below. A technicijan will respond promptly to your issue. You may also send tickets<br>directly to helpigtbealefederation on selbeausia.com                                                                                                    |                                      |
|                          | Summary required       My Laptop will not charge       Switching required       Switching required       My laptop (VFH-Red Solida) has stopped working and it will not charge. Italive checked the cable to make sure that it is plugged in and turned on correctly. Please could you look at this at your earliest converting. |                                      |
|                          | 212/2000                                                                                                    |                                      |

7. Once you have sent the ticket in you will also receive an email confirming that your ticket has been sent in and when one of our IT technicians responds to the ticket you will also be notified via email.

| Spiceworks Portal X Si Home   Microsoft                              | 165 x 🔯 Email - SPStafftest - Outlook x 🍤 The Vale Federation Help Desk x 🕂                                                                                           | - o x                                               |
|----------------------------------------------------------------------|----------------------------------------------------------------------------------------------------|-----------------------------------------------------|
| ← → C 🗈 https://thevalefederation.on.spicewo                         | fs.com/portal/ticket                                                                                                    | A G G G                                             |
| The Vale Federation Home                                             | + Subi                                                                                                    | mit a ticket S spstafftest@thevalefederatio         |
|                                                                      | Your ticket has been submitted! A technician will reply to you shortly via email. X                                                                                   |                                                     |
|                                                                      | Welcome to the Help Desk.                                                                                                    |                                                     |
|                                                                      | and the second second second second second second second second second second second second second second secon                                                       |                                                     |
|                                                                      | Submit a help desk ticket                                                                                                    |                                                     |
|                                                                      | Simply create a ticket below. A technician will respond promptly to your issue. You may also send tickets<br>directly to help@theualefaderation.on.spiceworks.com     |                                                     |
|                                                                      |                                                                                                    |                                                     |
|                                                                      | Summary (required)                                                                                                    |                                                     |
|                                                                      | Description (required)                                                                                                    |                                                     |
|                                                                      |                                                                                                    |                                                     |
|                                                                      | 0/2000                                                                                                    |                                                     |
|                                                                      | ∉ Attach a file                                                                                                    |                                                     |
|                                                                      | Submit                                                                                                    |                                                     |
|                                                                      |                                                                                                    |                                                     |
|                                                                      |                                                                                                    |                                                     |
|                                                                      |                                                                                                    |                                                     |
|                                                                      |                                                                                                    |                                                     |
|                                                                      |                                                                                                    | <b>2</b>                                            |
|                                                                      | This help desk is powered by <u>Spiceworks</u> to track issues and get all your requests sorted in a snap.                                                            | Privacy - Tarra                                     |
|                                                                      |                                                                                                    |                                                     |
|                                                                      |                                                                                                    |                                                     |
| ⊙ Inbox ★ = Filter                                                   | [Ticket #7900] My Laptop will not charge (Example Test)                                                                                                    | Q ~                                                 |
| The Vale Federation Help Desk<br>[Ticket #7900] My Laptop will 10:57 | The Vale Federation Help Desk                                                                                                    | ③ ← ≪ → …<br>Tue 29/11/2022 10:57                   |
| This is a notification from the Help Des                             |                                                                                                    |                                                     |
| Log in to your Help Desk 10:44                                       | Hi spstafftest@thevalefederation.com,                                                                                                    | nne or dataile                                      |
| neno, spatantestig inevalerederation.co                              | The Thiedin has received your request and will get back to you, meanwhile, you can reply to this email in you have any additional question                            | ins or details.                                     |
|                                                                      | Sincerery,<br>IT Team                                                                                                    |                                                     |
|                                                                      | You opened a new ticket.                                                                                                    |                                                     |
|                                                                      | #7900 My Laptop will not charge (Example Test)                                                                                                    |                                                     |
|                                                                      | spstafftest@thevalefederation.com wrote:                                                                                                    |                                                     |
|                                                                      | wy lapup (vr-nh-ao-uo-a) nas slopped working and it will not charge, i nave checked the cable to make sure that it is plugged in and to<br>your earliest convenience. | med on correctly. Please could you look at this at  |
|                                                                      | Ticket Attributes                                                                                                    |                                                     |
|                                                                      | Creator spstattestigtnevaleteoeration.com                                                                                                    |                                                     |
|                                                                      | Why did you receive this email?                                                                                                    |                                                     |
|                                                                      | Glad you asked! We're using the Spiceworks Cloud Help Desk to track issues and get all your requests sorted in a snap. Have a concert<br>Thanks!                      | n? Just reply to this email, and we'll be in touch. |
|                                                                      | Terms of Use   Privacy Policy   Security Details                                                                                                    |                                                     |
|                                                                      |                                                                                                    |                                                     |
|                                                                      | $\leftarrow$ Reply $\rightarrow$ Forward                                                                                                    |                                                     |
|                                                                      |                                                                                                    |                                                     |